## Connect the Modem to a Computer

Step **1** Get the **Wireless DSL Modem** from your DSL Quick Start Kit and take it out of the bag.

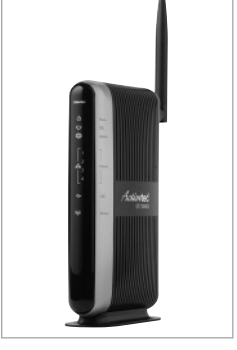

Step **2** Get the **Power Cord** from your DSL Quick Start Kit.

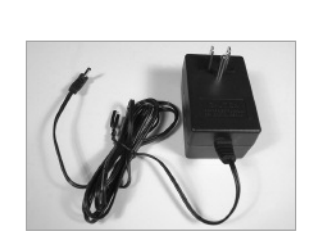

Note: Your Power Cord may look different.

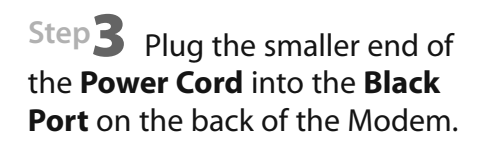

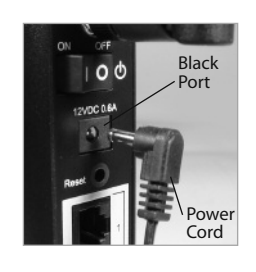

Step 4 Plug the larger end of the Power Cord into a Power Outlet.

is ON.

Step **5** Make sure the **Power Switch** 

Step **6** Make sure the **Power Light** on the Modem is SOLID Green.

**Note:** The DSL light may blink.

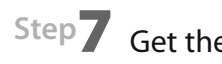

## Step**7** Get the **Yellow Cable**.

Step 8 Plug one end of the Yellow **Cable** into any of the **Yellow Ports** on the back of the Wireless DSL Modem.

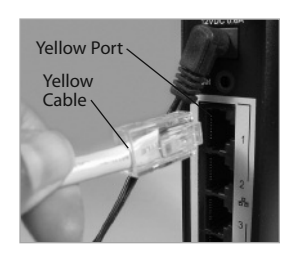

0 0

Step **10** Make sure that 1 of the 4 **Ethernet lights** on the Modem is Green. This may take a few moments.

Step 9 Make sure that your

into the **Ethernet Port** on the

a regular Phone Jack, but is

back of the computer.

slightly larger.

Note: If the Ethernet Light does NOT turn green, make sure the Yellow Cable is properly connected on both ends.

Step **11** Get the **Black** or **Gray DSL Cable** from your DSL Quick Start Kit.

Step **12** Plug one end of the **DSL** Cable into the Gray Port located on the back of the Modem.

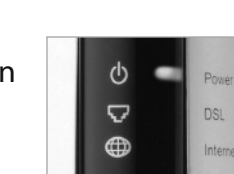

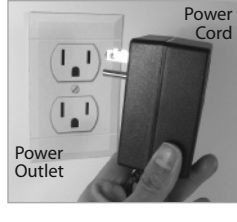

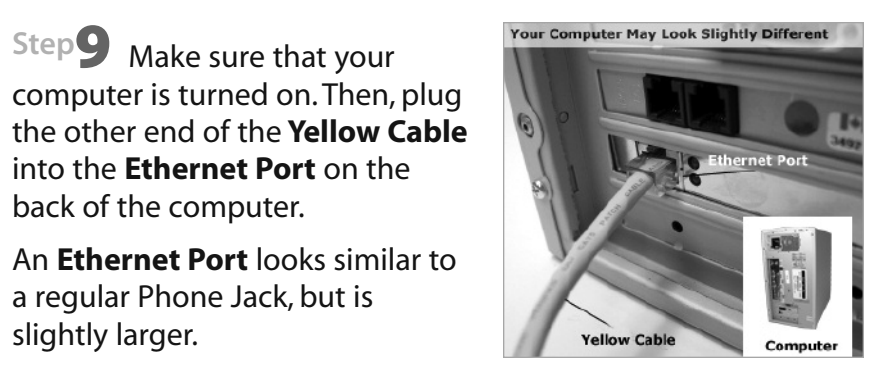

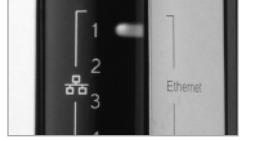

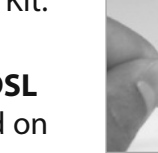

Step **13** Plug the other end of the **DSL Cable** into the **Phone Jack** closest to your computer.

telephones, fax machines, caller ID boxes, satellite TV receivers, TiVo devices,

and answering machines.

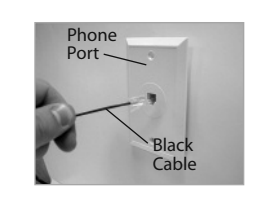

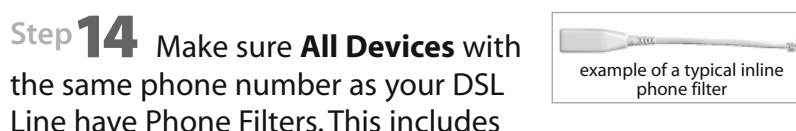

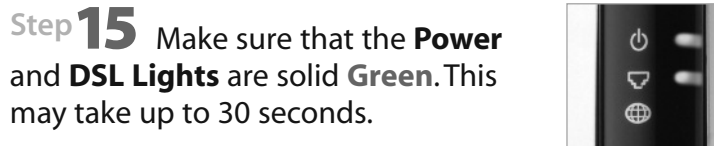

**Note:** If the DSL Light continues to blink, make sure you received notification from your DSL Internet Service Provider that your DSL service has been activated. **2** Configure the Modem

Step **1** Open a Web browser (Netscape Navigator or Internet Explorer, for example). In the address bar, enter http://192.168.0.1 then press **Enter** on the keyboard.

| 🚰 Acti       | ontec        | - Micro               | osoft Inte         | rnet Expl       | lorei |
|--------------|--------------|-----------------------|--------------------|-----------------|-------|
| <u>F</u> ile | <u>E</u> dit | ⊻iew                  | F <u>a</u> vorites | s <u>T</u> ools | Н     |
|              | ack 🔻        | $\Rightarrow$ $\cdot$ | 🗵 🖉                | ∰   Q           | Sea   |
| Addres       | Ē            | http://1              | 92.168.0.1         | >               |       |

Note: When you open your web browser you may get a page cannot be displayed error. This is normal and will not effect the instructions in step 1.

Step **2** The "Main Menu" screen appears. Select Auto Configure Your Modem.

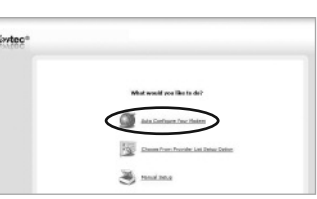

**Note:** If this screen does not appear, make sure your Ethernet port is configured for Dynamic IP.

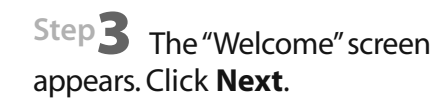

| Actionted | 2 <sup>0</sup>                                                                                               |
|-----------|----------------------------------------------------------------------------------------------------|
|           | Welcome to the Actiontec Setup Wisori?                                                                       |
| This      | vitand will guide you through netting up your device for internet access.<br>Click the Rest button to begin. |
|           |                                                                                                    |

Flip this Quick Start Guide over to continue

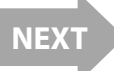

Step 4 The Modem is now detecting your Internet provider's settings. This process can take up to 3 minutes.

Step 5 In the next window, enter the User Name and Password provided by the ISP. Click Next.

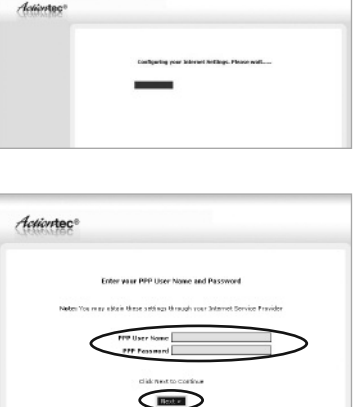

**Hint:** Your Username may be your main e-mail address. For more details please refer to the "Please Read This First" insert included with this product.

If you have any problems connecting or configuring this device please contact our Tech Support at 1-888-436-0657 **3** Configure Wireless Connection and Security

Step **1** Click the **YES** button.

Step**2** Select a name for your wireless network and enter it in the "ESSID" field. Then click **NEXT** to continue.

Step3 It is recommended that you secure your wireless network by clicking **Yes**. If you choose not to secure your network, click **No** and you will have completed the installation.

Step4 Select the type of wireless security that you want to use. Actiontec recommends using WPA&WPA2. The following steps will show you how to enable WPA&WPA2 wireless security.

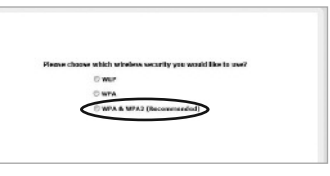

**Note:** All of your other wireless devices will need to support that same type of wireless security chosen in order to connect to your wireless network..

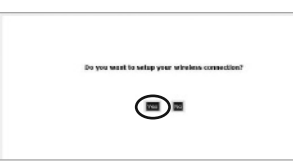

| What do you went to call your Wireless Network? |
|-------------------------------------------------|
| By the way your Window Name is called on ESSID. |
| ESG30 Antionton                                 |
| Click Next to Continue                          |
|                                                 |

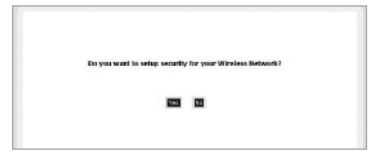

e Nicket Klasski H 1 Jahrier Stock

Step**5** Enter in a password or pre-shared key. The key must be at least 8 characters long. Click **NEXT** to continue.

Step6 The "Congratulations" screen appears. The DSL Light will glow SOLID Green and the Internet Light will flicker Green indicating Internet activity.

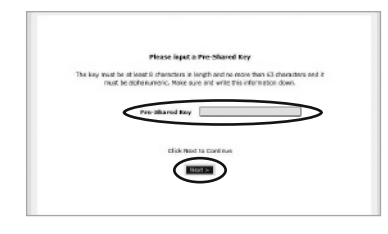

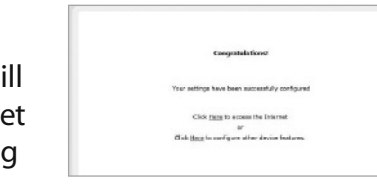

## **Congratulations!**

You have successfully installed your Wireless DSL Modem. You can now access the Internet wirelessly.

We strongly recommend that you follow the instructions on the Wireless Security Setup sheet to protect your wireless network.

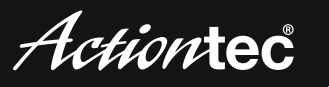

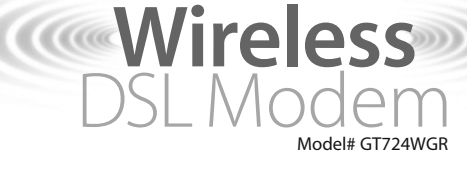

## **Quick Start Guide**

Note: Compatible with Macintosh, Linux and Windows.

This Quick Start Guide will walk you through the easy steps to set up your Wireless DSL Modem. During this process, we'll show you how to:

**1** Connect the Modem to a Computer

**2** Configure the Modem

**3** Configure Wireless Connection and Security

You will need the following items from your Actiontec Quick Start Kit:

- Wireless DSL Modem
  Black Power Cord
- Black or Gray DSL Cable
- Yellow Cable

You will also need to know your DSL Username and Password provided by your Internet Service Provider.

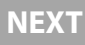